## <u>Qグレーダー(CQIホームページ) パスワードをお忘れの場合</u>

① <u>http://www.coffeeinstitute.org/home</u> にアクセスする

| (              | A Contraction of the second second se | Coffee (<br>Improving (             | Quality In<br>Coffee. Chang | stitute®<br>Jing Lives:       | Username<br>•••••••<br>Forgot your userna | LOGIN<br>ame? Forgot your password? |
|----------------|----------------------------------------------------------------------------------------------------|-------------------------------------|-----------------------------|-------------------------------|-------------------------------------------|-------------------------------------|
| Home           | About CQI                                                                                                    | The Q Coffee System                 | Coffee Corps                | Gender Initiative             | Resources                                 | Create ②ここを                         |
| Please enter t | he e-mail address fo                                                                                                    | r your account. A verification toke | n will be sent to you. Or   | nce you have received the tol | ken, you will be able to ch               | oose a new クリック                     |
| E              |                                                                                                    |                                     |                             |                               | 谷録時に依                                     | 東田したメール                             |
| Submit         |                                                                                                    | クリック                                |                             |                               | ドレスを入                                     | 力<br>力                              |
| 5) ×-          | ルを確認し                                                                                                    | してください。                             |                             |                               |                                           |                                     |
| Hello,         |                                                                                                    |                                     |                             |                               |                                           |                                     |
| a reque        | st has bee                                                                                                    | n made to reset y                   | our Coffee G                | uality Institu                | te account pa                             | ssword. To reset                    |

a request has been made to reset your Coffee Quality Institute account password. To reset your password, you will need to submit this token in order to verify that the request was legitimate.

The token is 779bf26b99ae63bf0b95d7475fcc2t0

⑥メール中央の文字と数字のキーを 選択してコピー

Click on the URL below to enter the token and proceed with resetting your password.

http://www.coffeeinstitute.org/index.php?option=com\_user&view=reset&layout=confirm

Thank you.

|                                                |                        | Coffee (<br>Improving (           | Quality In<br>Coffee. Chang | stitute <sup>®</sup><br>ing Lives."               | Username<br>••••••<br>Forgot your username?             | LOGIN<br>Forgot your password?     |
|------------------------------------------------|------------------------|-----------------------------------|-----------------------------|---------------------------------------------------|---------------------------------------------------------|------------------------------------|
| Home                                           | About CQI              | The Q Coffee System               | Coffee Corps                | Gender Initiative                                 | Resources Cre                                           | ate an Account                     |
| An e-mail ha:<br>Username:                     | s been sent to your e- | mail address. The e-mail contains | a verification token, ple   | ase paste the token in the fie                    | ld below to prove that you are th<br>ーネームを入力 (<br>ージ参照) | ne owner of this account.<br>お忘れの場 |
| Token:<br>Submit                               | ⑨ここをク                  | リック                               |                             | ><br>⑧メールで<br>ける                                  | 届いた字数羅列:                                                | キーを張り付                             |
|                                                | No.                    | Coffee (<br>Improving (           | Quality In<br>Coffee. Chang | IStitute <sup>®</sup><br>ging Lives. <sup>™</sup> | Username<br>•••••••<br>Forgot your username?            | LOGIN<br>Forgot your password      |
| Home                                           | About CQI              | The Q Coffee System               | Coffee Corps                | Gender Initiative                                 | Resources                                               | create an Account                  |
| To complete th<br>Password:<br>Verify Password | ne password reset pro  | ocess, please enter a new passwo  | rd.                         |                                                   | )新たなパスワー<br>)パスワードを再                                    | -ドを入力<br>入力                        |

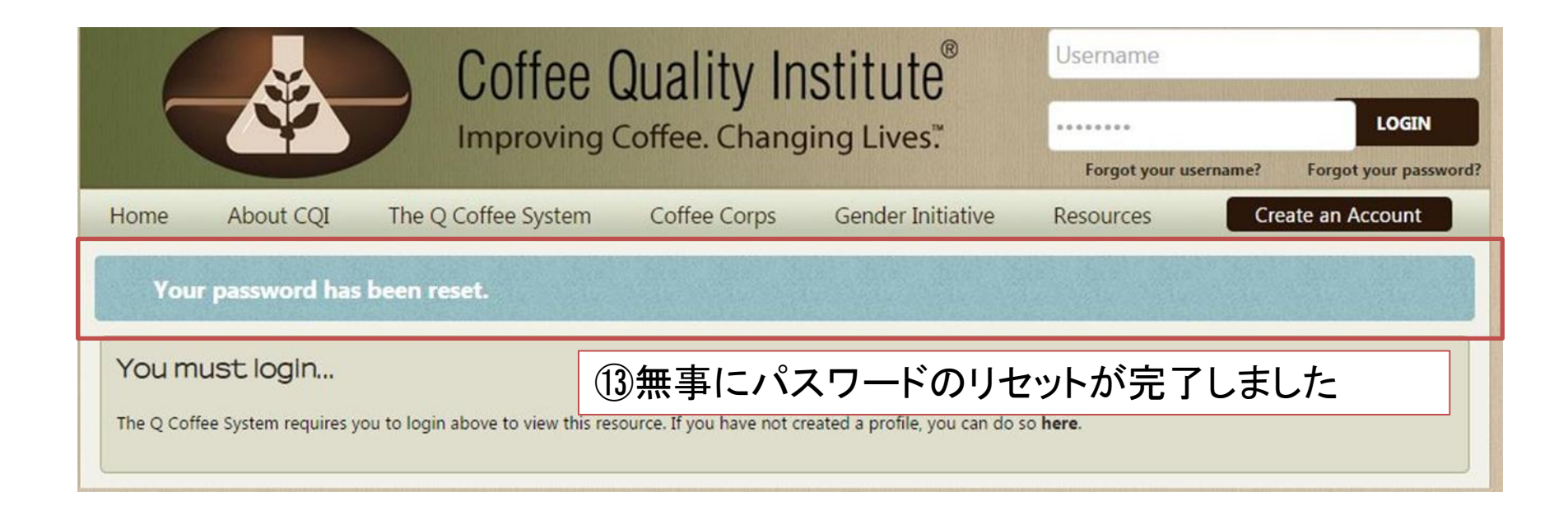

## <u>Qグレーダー(CQIホームページ) ユーザーネームをお忘れの場合</u>

## ① <u>http://www.coffeeinstitute.org/home</u> にアクセスする

|                 |                       | Coffee (<br>Improving            | Quality In<br>Coffee. Chang | IStitute <sup>®</sup><br>ging Lives. <sup>™</sup> | Username<br><br>Forgot your user | LOGIN<br>name? F ②ここを |
|-----------------|-----------------------|----------------------------------|-----------------------------|---------------------------------------------------|----------------------------------|-----------------------|
| Home            | About CQI             | The Q Coffee System              | Coffee Corps                | Gender Initiative                                 | Resources                        | Create クリック           |
| Please enter ti | he e-mail address ass | sociated with your User account. | Your username will be e     | -mailed to the e-mail addres                      | is on file.                      |                       |
| E-mail Address  | ④ここを                  | クリック                             |                             |                                                   | 3)登録したメ<br>入力                    | ールアドレスを               |

| Hello,                          |                                                           |
|---------------------------------|-----------------------------------------------------------|
| A username reminder has         | been requested for your Coffee Quality Institute account. |
| Your username is                | ⑤ここにユーザーネームが通知されます                                        |
| To login to your account        | , click on the link below.                                |
| <u>http://www.coffeeinstitu</u> | te.org/component/user/login                               |
| Thank you.                      |                                                           |
|                                 |                                                           |